## Externé účty

Last updated 17 októbra, 2024

Cez Externý účet vo <u>WebAdmine</u> môžete pridať rôzne práva používateľom, ktorí majú tiež svoj účet u Webglobe.

## Pridanie externého účtu

1. Kliknite v administrácii na Externé účty a vyberte druhú záložku Externá autorizácia

| Webglobe<br>Admin                                                                                                    | ☆ SLUŽBY FAKTURÁCIA MÔJ                                                                                                    | ÚČET PODPORA                            |                                              | 📜 COR0021 🗸 |  |
|----------------------------------------------------------------------------------------------------|----------------------------------------------------------------------------------------------------|-----------------------------------------|----------------------------------------------|-------------|--|
|                                                                                                    | Externé účty 👘 / Extern                                                                                                    | né účty                                 |                                              |             |  |
| ■ PROFIL     >                                                                                                    | Moje autorizácie                                                                                                    | 4cie                                    |                                              |             |  |
| E KONTAKTY                                                                                                    | Externe autorizacie                                                                                                    | acie                                    |                                              |             |  |
| 🗏 REGISTRAČNÉ KONTAKTY                                                                                                    | Zeznem úžtev kterúm etc sute                                                                                                    | vizeveli evietve k véžmu Ventrel Denelu | Ale abaata piakamu pauslif pristus paatupuit | e telete.   |  |
| PRIHLASOVACIE ÚČTY                                                                                                    | <ol> <li>Zoznam učrov, ktorym ste autorizovali pristup k vasmu kontrol Panelu, ak cincete niekomu povolit pristup, postupujte takto:</li> <li>Zistite si prihlasovacie meno zákaznika, ktorému chcete prístup autorizovať.</li> <li>Kliknite na "Nová autorizácia", zadajte prihlasovacie meno, ktoré chcete autorizovať a vytvorte autorizaciu</li> </ol> |                                         |                                              |             |  |
| 🗃 EXTERNÉ ÚČTY                                                                                                    | <ol> <li>Cez "Upravit" môžete zvoliť o</li> </ol>                                                                                                    | domény/služby, ku ktorým má externý úč  | et prístup a upraviť aj oprávnenia.          |             |  |
| ያ² GIT                                                                                                    | + Nová autorizácia                                                                                                    |                                         |                                              |             |  |
| PREHĽADY >                                                                                                    | Prihlasovacie meno                                                                                                    | Vlastník externého účtu                 | Stav Domény / Služby                         | Akcie       |  |
| ③ BONUSY                                                                                                    | Žiadne záznamy                                                                                                    |                                         |                                              |             |  |
|                                                                                                    |                                                                                                    |                                         |                                              |             |  |
| + NOVÁ SLUŽBA                                                                                                    |                                                                                                    |                                         |                                              |             |  |
|                                                                                                    |                                                                                                    |                                         |                                              |             |  |
|                                                                                                    |                                                                                                    |                                         |                                              |             |  |
| U SEMERATION INTERVIEW                                                                                                    |                                                                                                    |                                         |                                              |             |  |
| POMOC A PODPORA                                                                                                    |                                                                                                    |                                         |                                              |             |  |
| POMOC A PODPORA     LIVE CHAT                                                                                                    |                                                                                                    |                                         |                                              |             |  |
| POMOC A PODPORA     LIVE CHAT     H421 2 581 010 62     Pondelok - platok: 7:00 - 22:00     Vikend, variaok: 8:00 - 18:00                                                                                  |                                                                                                    |                                         |                                              |             |  |
| POMOC A PODPORA     LIVE CHAT     H421 2 581 010 62     Pondelok - platok: 7:00 - 22:00     Vikend, evlatok: 8:00 - 18:00     HELPDESK@WEBGLOBE.SK                                                         |                                                                                                    |                                         |                                              |             |  |
| <ul> <li>POMOC A PODPORA</li> <li>LIVE CHAT</li> <li>+421 2 581 010 62<br/>Pondelok - piatok: 7:00 - 22:00<br/>Väkend, aviatok: 8:00 - 18:00</li> <li>HELPDESK@WEBGLOBE.SK</li> <li>SLOVENSKY ~</li> </ul> |                                                                                                    |                                         |                                              |             |  |

**2.** Po kliknutí na tlačidlo **Nová autorizácia** pridajte **Externý prihlasovací účet**, jedná sa o Prihlasovacie meno do WebAdminu užívateľa, ktorého chcete pridať. To, ktoré každý používateľ nájde v pravom hornom rohu po prihlásení sa do WebAdminu.

**3.** Po vytvorení externého prihlasovacieho účtu sa vám zobrazí nový účet v záložke **Externá autorizácia**, kde si môžete jednotlivé práva k svojmu účtu pre danú doménu individuálne upraviť.

| Webglobe                                                                                                    | T SLUŽBY FAKTURÁCIA MÔJ ÚČET PODPORA                                                                                                    | 📜 COR0021 🗸        |
|----------------------------------------------------------------------------------------------------|----------------------------------------------------------------------------------------------------|--------------------|
| <ul> <li>PROFIL &gt;</li> <li>KONTAKTY</li> <li>REGISTRAČNÉ KONTAKTY</li> <li>PRIHLASOVACIE ÚČTY</li> <li>EXTERNÉ ÚČTY</li> </ul>                                                                                                    | Externé účty Texterné účty Autorizácia JAN2292 prídaná Moje autorizácie Externé autorizácie Zoznam účtov, ktorým ste autorizovali prístup k vášmu Kontrol Panelu. Ak chcete niekomu povoliť prístup, postupujte tak 1) Zistite si prihlasovacie meno zákazníka, ktorému chcete prístup autorizovať.                 | ×<br>to:           |
| <ul> <li>PREHLADY</li> <li>SONUSY</li> </ul>                                                                                                    | 2) Kliknite na "Nová autorizácia", zadajte prihlasovacie meno, ktoré chcete autorizovať a vytvorte autorizaciu<br>3) Cez "Upravit" môžete zvoliť domény/služby, ku ktorým má externý účet prístup a upraviť aj oprávnenia.<br>+ Nová autorizácia<br>Prihlasovacie meno Vlastník externého účtu Stav Domény / Služby | Akcie              |
| <ul> <li>NOVÁ SLUŽBA</li> <li>POŽIADAVKA NA PODPORU</li> <li>POMOC A PODPORA</li> <li>LIVE CHAT</li> <li>+421 2 581 010 62<br/>Pondelok - piatok: 7:00 - 22:00<br/>Vikend, svilatok: 8:00 - 18:00</li> <li>HELPDESK@WEBGLOBE.SK</li> </ul> | JAN2292#1 Aktivny Žiadne domény/služby CP Uprawit P                                                                                                    | 2rušiť autorizáciu |

## Úprava práv k danej doméne

Po pridaní externého účtu je potrebné nastaviť pre akú doménu sa práva pridávajú. Určiť si môžete aj rozsah pridelených práv.

- 1. Vyberte si doménu, pre ktorú udeľujete práva externému účtu
- 2. Nastavte si oprávnenia, ktoré chcete s externým účtom zdieľať

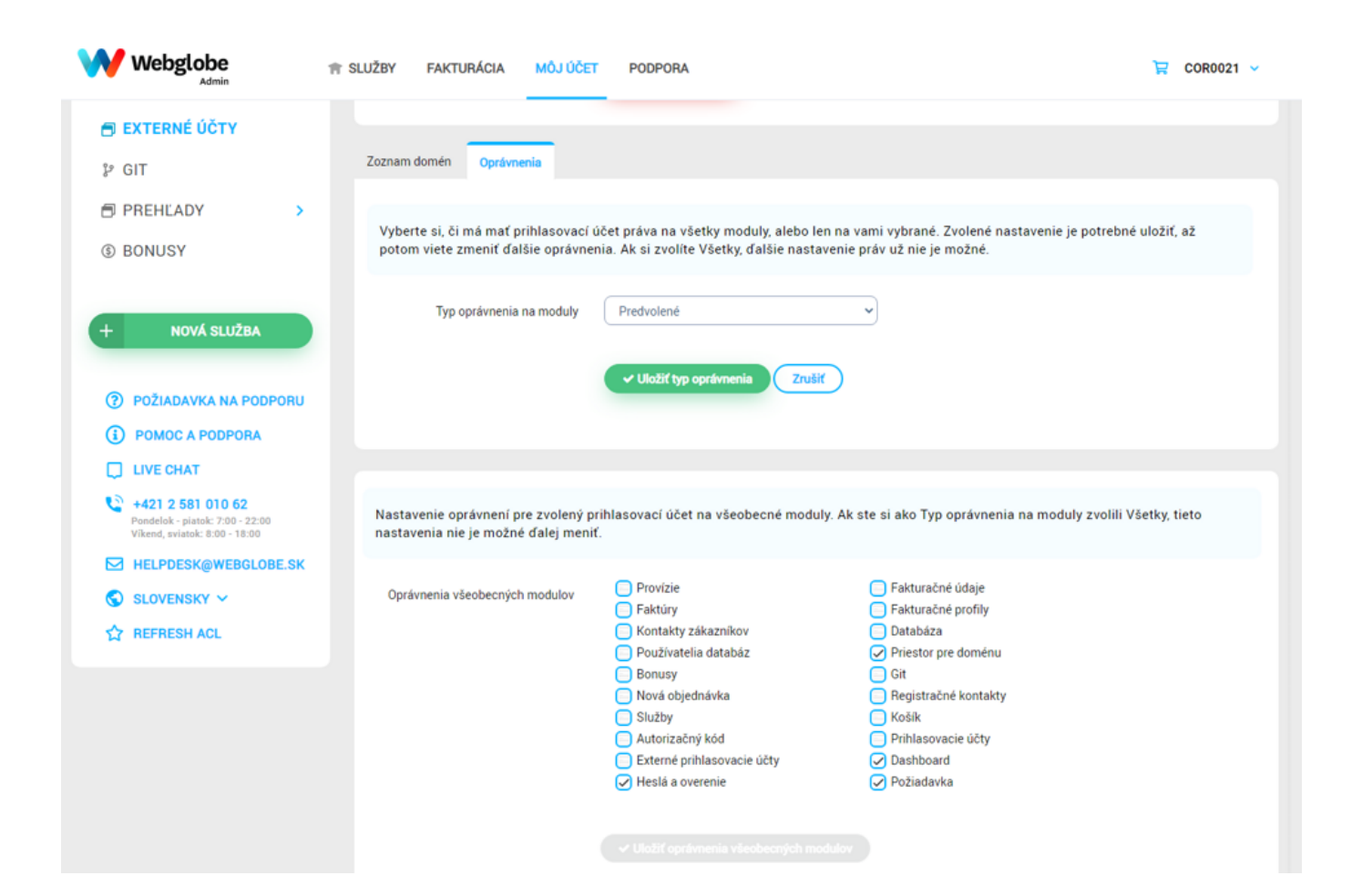